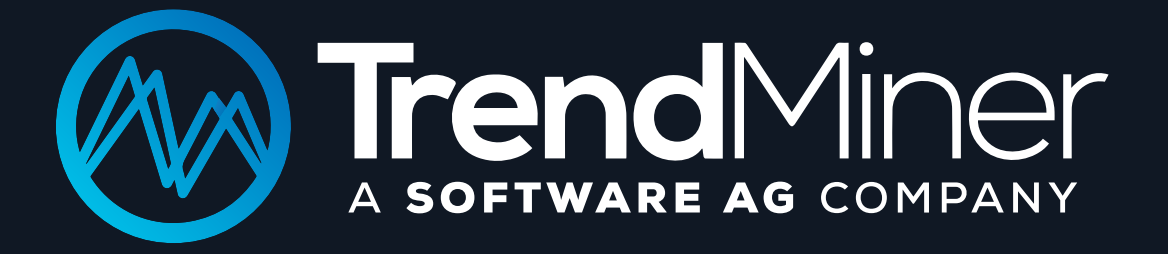

# AIDE-MÉMOIRE RELEASE 2019.R3

TrendMiner N.V. | VAT BE 0894.414.630 | RPR Hasselt, Belgium IBAN: BE82 737022894568 | BIC: KREDBEBB | T +3211263830 info@trendminer.com | www.trendminer.com

#### QUOI ? Descriptive Analytics

Quel état du processus est représentatif de mon problème ? Sélectionnez des schémas intéressants ou anormaux, des événements pertinents ou certaines périodes de temps.

#### TIME NAVIGATION

- 1. Menu Accédez aux fonctionnalités de TrendMiner.
- 2. Double Slider Plage de temps utilisée pour une analyse plus poussée.

011 🗲

- 3. Context Bar Vue d'ensemble des données sélectionnées par le double curseur. Utilisée
- pour une sélection pratique des plages de temps dans le tableau de mise au point.

4. Focus Chart – Vue détaillée de la période sélectionnée. Permet de naviguer plus longtemps, d'exporter et de passer de la visionneuse de tendances à des diagrammes de dispersion. La vue dans le tableau de mise au point est également utilisée dans certaines fonctionnalités de recherche.

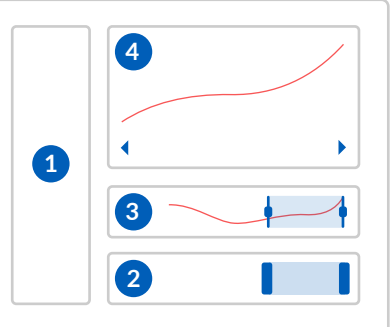

FILTERS

1. **Time Based Filter** – Un filtre statique qui est appliqué à certaines périodes de temps. Peut être créé manuellement ou en haut des résultats de recherche. Les filtres temporels ne sont appliqués qu'une seule fois et apparaissent comme filtres ad hoc.

#### Q + 💙

2. **Criteria Based Filter** – Un filtre dynamique basé sur certains critères de recherche. Peut être créé après la sauvegarde d'une recherche. Des filtres de critères sont automatiquement appliqués aux données historiques et aux nouvelles données entrantes.

#### 

TAG BUILDER  Formula – Créer des tags calculés en utilisant les tags existants dans l'historien.

2. **Aggregation** – Créez de nouveaux tags basés sur certains opérateurs pour lisser les signaux bruités ou mettre en évidence certaines parties d'une tendance.

÷X× → NN

★ → ■
3. Data Import - Importez des tags à partir d'un fichier CSV au cas où

à partir d'un fichier CSV au cas où certaines informations ne seraient pas disponibles dans vos données historiques.

# QUAND ? À QUELLE FRÉQUENCE ? Discovery Analytics

Est-ce déjà arrivé avant ? Quand ? Où ça ? Dans quel état (contexte) ? Combien de fois ? + Test d'hypothèse.

| SIMILARITY                                                                                                    | $Q \to {}^{\circ\circ\circ}_{\circ\circ\circ}_{\circ\circ\circ}$ | VALUE BASED                                                                                                    | $\mathbf{Q} \rightarrow \ddagger$ | DIGITAL STEP                                                                            | $Q \rightarrow \mathbf{L}$ |  |
|----------------------------------------------------------------------------------------------------|------------------------------------------------------------------|----------------------------------------------------------------------------------------------------|-----------------------------------|-----------------------------------------------------------------------------------------|----------------------------|--|
| Temps défini ? Pattern ?<br>Mon processus peut-il être<br>décrit par un comportement<br>temporel spécifique ? |                                                                  | Critères ? Limites ?<br>Suis-je à la recherche de<br>périodes dépassant ou<br>définies par certains<br>critères ? |                                   | <b>Un changement ?</b><br>Suis-je à la recherche<br>changement ou d'une<br>transition ? | d'un <u>B</u>              |  |
| CONTEXT                                                                                                    | $Q \rightarrow \mathbf{O}$                                       | AREA                                                                                                    | $Q \rightarrow A$                 | ACTIONS ON SEARCH RESULTS                                                               |                            |  |
| <b>Des annotations ?</b><br>Ai-je déjà créé des<br>commentaires ?                                             |                                                                  | Zone d'opération ?<br>Dans quelles conditions mon<br>procédé fonctionne-t-il ?                                    |                                   | Sorting Expor                                                                           | ting Context               |  |

#### POURQUOI ? Diagnostic Analytics

Utilisé pour trouver les causes profondes ou générer des hypothèses. Pourquoi est-ce arrivé ? Comment cette situation se comparait-elle au fonctionnement normal ? Qu'est-ce qui a influencé cette situation ?

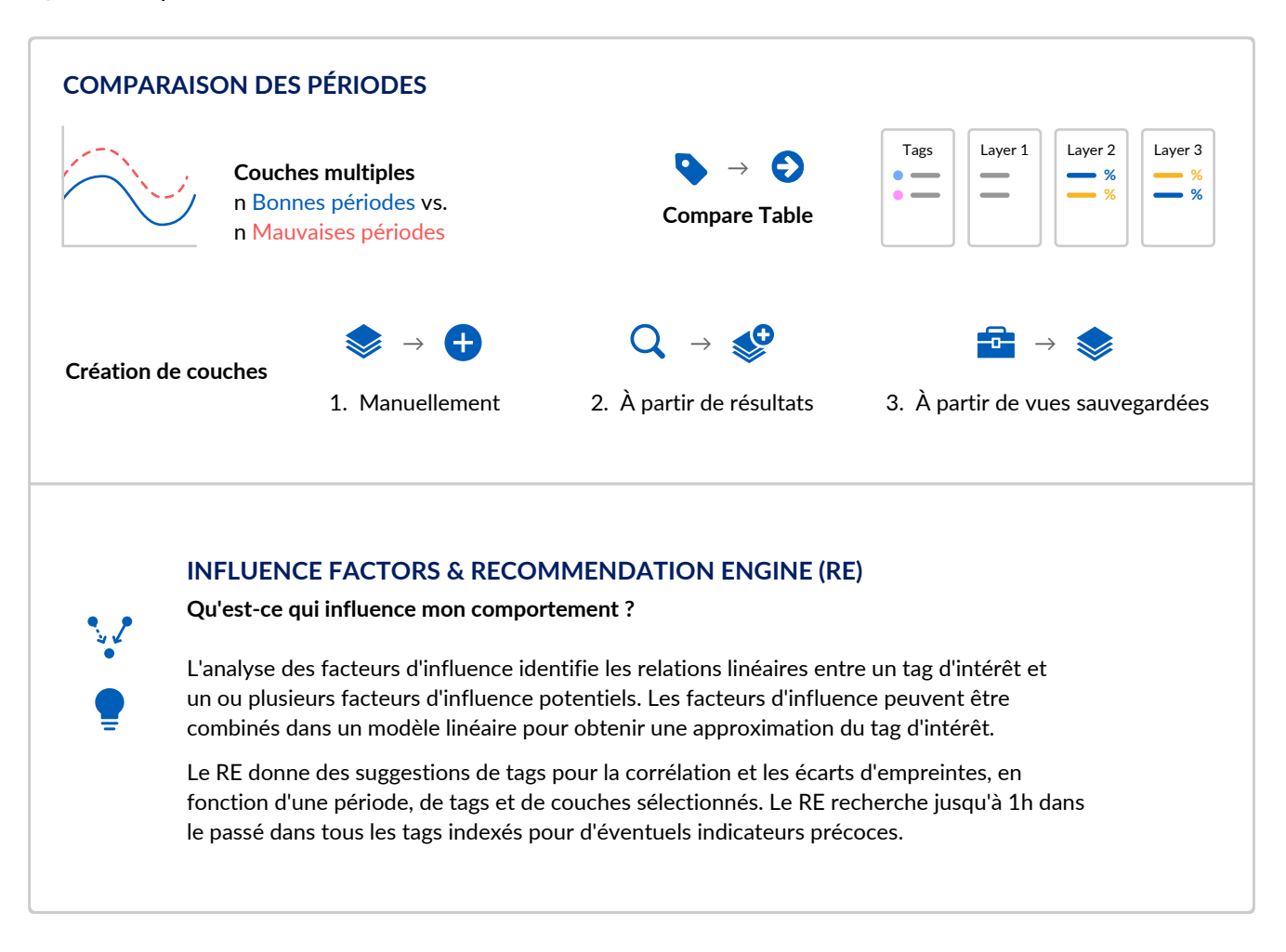

### QUE SE PASSE-T-IL ENSUITE ? Real Time & Predictive Analytics

Que va-t-il se passer ensuite ? Comment cette situation va-t-elle évoluer ?

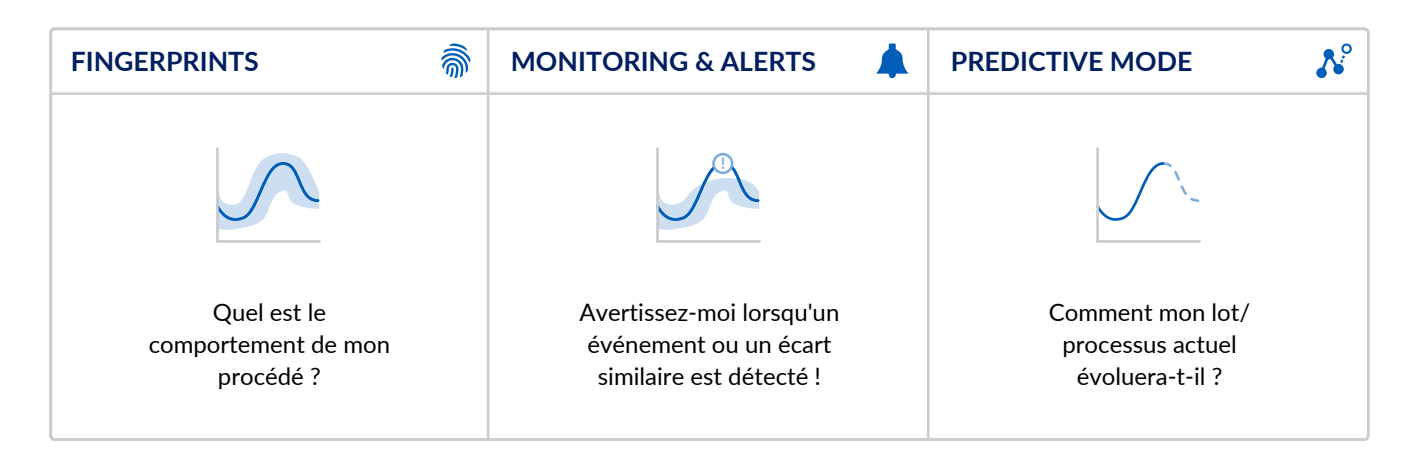

# **PARTAGE DE CONNAISSANCES**

Partagez avec vos collègues les dernières informations et observations sur vos procédés.

|                            | $\checkmark \rightarrow \blacksquare$                                                            |                     |                                                                            |          | $\bigstar \rightarrow \blacksquare$                                                                              |     |
|----------------------------|--------------------------------------------------------------------------------------------------|---------------------|----------------------------------------------------------------------------|----------|----------------------------------------------------------------------------------------------------|-----|
| CONTEXTE DANS<br>TRENDHUB  | <ol> <li>Manuellement – après a<br/>sélectionné une plage de t<br/>sur le focus chart</li> </ol> | avoir<br>emps       | <ol> <li>En plus des résultats – Après<br/>une recherche.</li> </ol>       |          | <b>3. Automatic</b> – Après<br>l'activation d'un moniteur.                                                       |     |
| <i>&gt;</i>                | Créer des items                                                                                  | $\langle i \rangle$ | Filtrer des items                                                          | <b>Y</b> | Rechercher des items                                                                                             | Q   |
| ACTIONS DANS<br>CONTEXTHUB | Ajouter des champs                                                                               | •                   | Commenter                                                                  | Þ        | Attacher des fichiers                                                                                            | Û   |
|                            | Décrire évènements                                                                               |                     | Lister vos évènements                                                      |          | Gantt-ez vos évènements                                                                                          |     |
|                            | Décrire évènements                                                                               |                     | Lister vos évènements                                                      |          | Gantt-ez vos évèneme                                                                                             | nts |
| ¢Ì>                        | Décrire évènements<br>Contextualiser<br>évènements de<br>procédé                                 |                     | Lister vos évènements<br>Créer listes<br>spécialisées                      | ⊞        | Gantt-ez vos évèneme<br>Afficher évènements<br>sous la forme de<br>diagrammes de Gantt                           | nts |
| VUES DE<br>CONTEXTE        | Décrire évènements<br>Contextualiser<br>évènements de<br>procédé<br>Visualisez vos évèneme       | <b>A</b><br>ents    | Lister vos évènements<br>Créer listes<br>spécialisées<br>Partagez vos vues | ⊞        | Gantt-ez vos évèneme<br>Afficher évènements<br>sous la forme de<br>diagrammes de Gantt<br>Mises à jour en direct | nts |

# **TABLEAU DE BORD DE VOTRE TRAVAIL**

Gardez un œil attentif sur vos processus en utilisant des structures de tableaux de bord intuitives qui vous fournissent, à vous et à vos collègues, des informations pertinentes en un coup d'œil.

|                                              | Tuile du réacteur 601<br>utilisant une vue<br>TrendHubImage: Comparison of the second second s | Tuile de demande de<br>maintenance à l'aide de kièo<br>la vue ContextHub            | Statut des alertes en<br>utilisant vos vues<br>disponibles           |  |
|----------------------------------------------|----------------------------------------------------------------------------------------------------|-------------------------------------------------------------------------------------|----------------------------------------------------------------------|--|
| CRÉER DES<br>TUILES DE<br>TABLEAU DE<br>BORD | Work Organizer :                                                                                                    | Test platform :                                                                     | Pump 1 - Temperature :                                               |  |
|                                              |                                                                                                    | 522                                                                                 | Normal temperature                                                   |  |
|                                              | Description des tuiles                                                                                                    | Cliquez à travers                                                                   | Mises à jour automatiques                                            |  |
| SAUVEGARDER<br>L'INFORMATION                 | Cliquez sur une tuile<br>pour obtenir des<br>informations sur les<br>tuiles.                                                                                                    | Cliquez à travers votre<br>tuile pour accéder à<br>l'information en libre<br>accès. | Réglez votre carte pour<br>qu'elle se rafraîchisse<br>périodiquement |  |
|                                              |                                                                                                    |                                                                                     |                                                                      |  |

COMMUNIQUER VOS CONCLUSIONS

Plus d'informations, y compris des mises à jour sur ContextHub et DashHub, disponibles sur support.trendminer.com